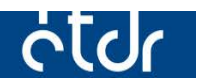

# Képernyőkép készítése

Ez a segédlet azért készült, hogy segítséget nyújtson az ÉTDR hibabejelentéséhez képernyőkép készítéséhez.

Készült: 2015. 02. 24.

# Tartalom

| Bevezető                                                                     | ;; |
|------------------------------------------------------------------------------|----|
| Windows operációs rendszer esetében                                          | ;  |
| SUSE Linux operációs rendszer esetében 4                                     | r  |
| Képernyőkép készítése képfájlba: 4                                           | r  |
| Képernyőkép készítése az aktuális ablakról, képfájlba:5                      | ;  |
| Képernyőkép készítése vágólapra:5                                            | ;  |
| Ubuntu operációs rendszer esetében                                           | ;  |
| Képernyőkép készítése párbeszéd ablakkal:5                                   | ;  |
| Képernyőkép készítése párbeszéd ablakkal, az aktuális ablakról:              | ;  |
| Képernyőkép készítése párbeszéd ablakkal, tetszőlegesen kijelölt területről: | ;  |
| Képernyőkép készítése vágólapra:6                                            | )  |
| Képernyőkép készítése az aktuális ablakról, vágólapra: $\epsilon$            | ;  |
| Képernyőkép készítése tetszőlegesen kijelölt területről, vágólapra:          | )  |
| Macintosh operációs rendszer esetében                                        | ,  |
| Teljes képernyőkép készítése képfájlba:                                      | ,  |
| Teljes képernyőkép készítése vágólapra:7                                     | ,  |
| Képernyőkép készítése egy bizonyos ablakról, képfájlba:7                     | ,  |
| Képernyőkép készítése egy bizonyos ablakról, vágólapra:                      | '  |
| Képernyőkép készítése tetszőlegesen kijelölt területről, képfájlba:          | ;  |
| Képernyőkép készítése tetszőlegesen kijelölt területről, vágólapra:          | ;  |

# Bevezető

Sok esetben szükség van arra, hogy az ÉTDR-ben tapasztalt hibákról képernyőképet készítsünk, melyen szereplő információk a hiba elhárításában sokat segítenek. Az eddigi tapasztalatok alapján kevesen tudják, hogy hogyan lehet a leggyorsabban, legkisebb erőfeszítéssel a monitorunkon látható képről felvételt készíteni. Ebben a dokumentumban a legtöbbet használt operációs rendszereken fogjuk bemutatni a lépéseket.

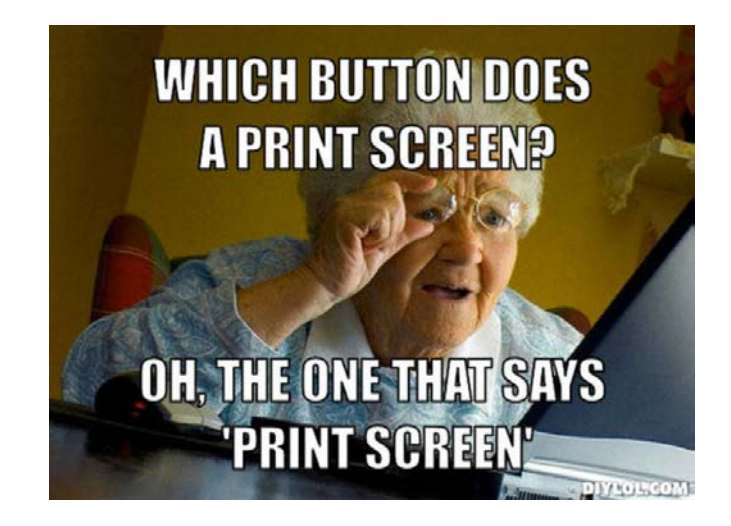

# Windows operációs rendszer esetében

- 1. Állítsuk be úgy a munkaállomásunkon megnyitott ablako(ka)t, hogy a legtöbb, a hibajelenséget ábrázoló információ látható legyen.
- 2. Nyomjuk meg a '**Print Screen'** nevű gombot a billentyűzetünkön.

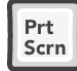

Ez a gomb általában a felső billentyűsor jobb felében található, egyes billentyűzeteken **PrtScr, PrtScn, Prnt Scr, Prt Scrn, Print Scrn,** stb. néven találhatóak. A laptopokon, ha eltérő színnel szerepel, le kell hozzá nyomnunk az **Fn** billentyűt is. Ha a 'Print Screen' mellé az 'Alt' billentyűt is lenyomjuk, akkor az aktív ablakról készül csak képernyőkép. Ezt csak abban az esetben ajánljuk, ha a bejelentésével egyidejűleg információt szolgáltat a használt operációs rendszerről, ugyanis az a teljes képernyőképről megállapítható.

Ezzel el is készítettük a képernyőképet, ami a vágólapra<sup>1</sup> került.

3. Meg kell nyitnunk egy programot, melybe beilleszthetjük a képernyőképet. Többféle programba is beilleszthetjük, de tömörített képformátumban (png, jpg, jpeg) való továbbítását javasoljuk. Amennyiben a munkaállomásunkon levelezőprogramot használunk, html levélformátum esetében elegendő csak a 4. pontig elvégeznünk a lépéseket. (Amennyiben több képet is szeretnénk megküldeni és azokhoz külön-külön megjegyzéseket írnánk, nyissunk meg egy szövegszerkesztőt, pl. Word, LibreOffice. A készítés lépései megegyeznek az itt részletezettekkel, azzal a különbséggel, hogy a mentéskor dokumentumformátumba mentjük.)

Nyissuk meg a Windows rendszerünkbe épített **Paint** programot. <u>Windows XP esetében:</u> Start menü  $\rightarrow$  Minden program  $\rightarrow$  Kellékek  $\rightarrow$  Paint

<sup>&</sup>lt;sup>1</sup> Vágólap: A vágólap szinte minden operációs rendszer grafikus felhasználói felületének része, a szöveg, kép és multimédia szerkesztését könnyítő, gyorsító eszköz. A vágólap valójában egy átmeneti tároló, melynek tartalma vagy a memóriában, vagy a rendszert tartalmazó lemezen tárolódik. Az itt tárolt tartalom a legtöbb operációs rendszer esetében törlődik a számítógép kikapcsolása után. (forrás: <u>http://hu.wikipedia.org/wiki/Vágólap</u>)

<u>Windows 7 és feletti verziók:</u> Nyomjuk meg a Start menüt, majd kezdjük el begépelni azt, hogy **Paint.** A program indítóikonja felül megjelenik, kattintsunk rá.

4. Illesszük be a képet a **'CTRL + V'** billentyűkombinációval.

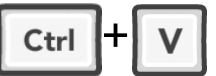

(Vagy Windows XP esetében Szerkesztés →Beillesztés, Windows 7 és feletti rendszerek esetében a Beillesztés ikon használatával is megtehető.)

- 5. Nyomjuk meg a **'CTRL + S'** billentyűkombinációt, válasszuk ki, hogy hova szeretnénk menteni. Windows XP esetében a **'Fájl típusa'** értéket állítsuk át png, vagy jpeg értékre, majd nyomjunk a **'Mentés'** gombra.
- 6. A lementett képet, vagy dokumentumot csatoljuk a levelünkhöz és küldjük el a <u>helpdesk@etdr.gov.hu</u> e-mail címre.

# SUSE Linux operációs rendszer esetében

#### Képernyőkép készítése képfájlba:

- 1. Nyomjuk meg a 'Print Screen' nevű gombot a billentyűzetünkön. Prt
- 2. A képernyőképet a "Képek" mappában találjuk meg.

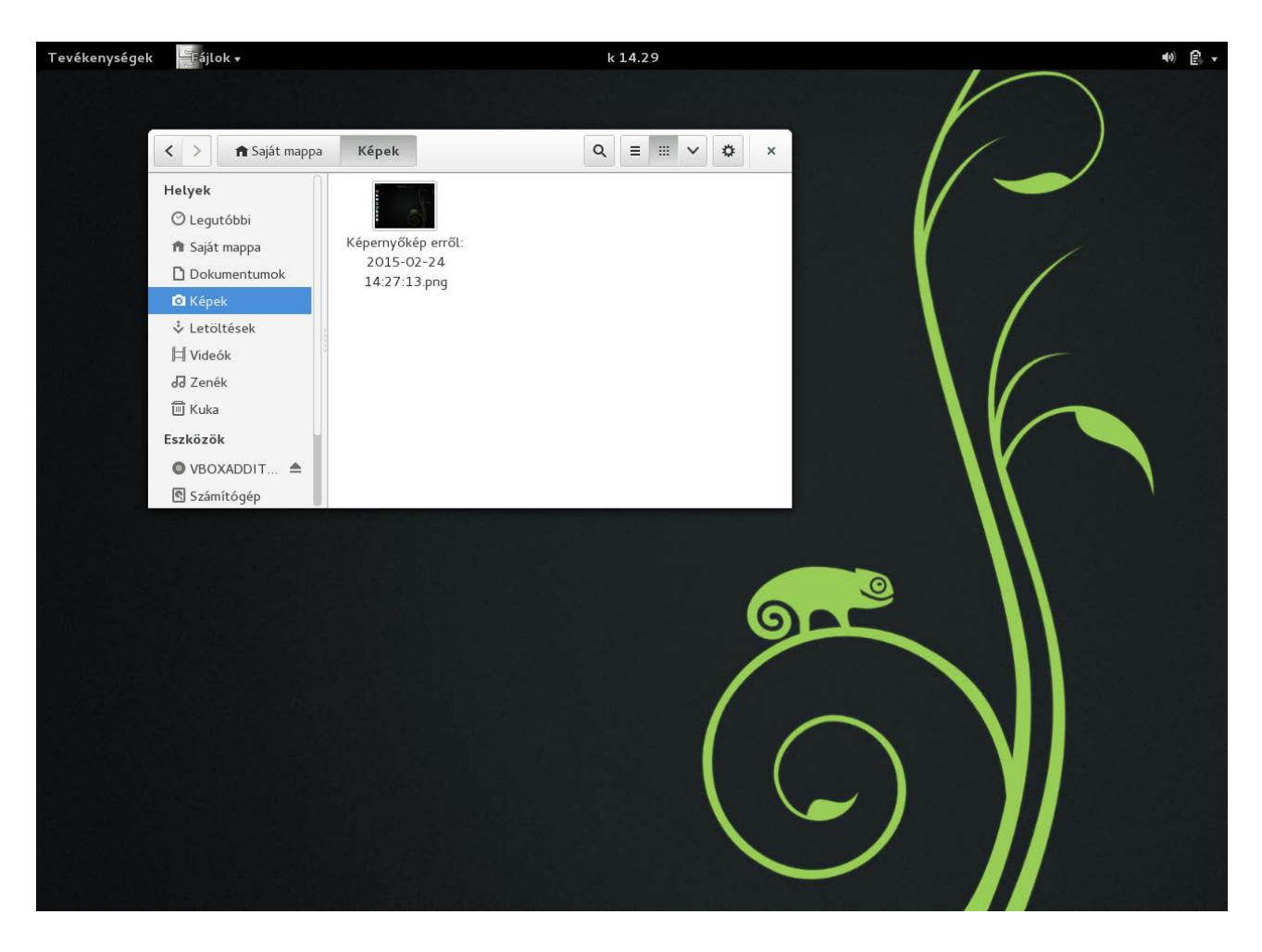

#### Képernyőkép készítése az aktuális ablakról, képfájlba:

- 1. Nyomjuk meg az 'ALT + Print Screen' billentyűkombinációt. A
- 2. A képernyőképet a "Képek" mappában találjuk meg.

#### Képernyőkép készítése vágólapra:

- 1. Nyomjuk meg az 'CTRL + Print Screen' billentyűkombinációt. Ctrl
- Illesszük be a képet szövegszerkesztőbe, vagy egy e-mail programon belül megnyitott új levélbe a 'CTRL + V' billentyűkombinációval. Ctrl + V

# Ubuntu operációs rendszer esetében

#### Képernyőkép készítése párbeszéd ablakkal:

- 1. Nyomjuk meg a '**Print Screen'** nevű gombot a billentyűzetünkön.
- 2. Megjelenik egy ablak, melynek segítségével megadhatjuk, hogy hova, milyen néven szeretnénk képfájlként elmenteni a felvételt, vagy kiválaszthatjuk, hogy kerüljön-e vágólapra.

| buntu asztal |                         |                        |             |                          |
|--------------|-------------------------|------------------------|-------------|--------------------------|
| Q            |                         |                        |             |                          |
|              | 🛇 🕒 Képernyőkép mentése |                        |             |                          |
|              |                         | Név:                   | Képernyőkép | - 2015-02-24 17:24:05.pn |
| 2            |                         | Mentés ebbe a mappába: | 间 Képek     | •                        |
|              |                         |                        |             |                          |
| 2            | Másolás a vágólapra     |                        |             | Mentés                   |
| 3            |                         |                        |             |                          |
|              |                         |                        |             |                          |
|              |                         |                        |             |                          |
|              |                         |                        |             |                          |
|              |                         |                        |             |                          |
|              |                         |                        |             |                          |
| 7            |                         |                        |             |                          |

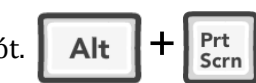

Prt Scrn

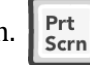

# Képernyőkép készítése párbeszéd ablakkal, az aktuális ablakról:

- 1. Nyomjuk meg az 'ALT + Print Screen' billentyűkombinációt.
- 2. Megjelenik egy ablak, melynek segítségével megadhatjuk, hogy hova és milyen néven szeretnénk képfájlként elmenteni a felvételt, vagy kiválaszthatjuk, hogy kerüljön-e vágólapra.

Prt

Scrn

Prt Scrn

Prt

Scrn

Alt

Shift

# Képernyőkép készítése párbeszéd ablakkal, tetszőlegesen kijelölt területről:

- 1. Nyomjuk meg a 'SHIFT + Print Screen' billentyűkombinációt.
- 2. A bal egérgomb lenyomva tartásával jelöljünk ki egy területet.
- 3. Megjelenik egy ablak, melynek segítségével megadhatjuk, hogy hova és milyen néven szeretnénk képfájlként elmenteni a felvételt, vagy kiválaszthatjuk, hogy kerüljön-e vágólapra.

#### Képernyőkép készítése vágólapra:

- 1. Nyomjuk meg a 'CTRL + Print Screen' billentyűkombinációt. Ctrl
- Illesszük be a képet szövegszerkesztőbe, vagy egy e-mail programon belül megnyitott új levélbe a 'CTRL + V' billentyűkombinációval.

### Képernyőkép készítése az aktuális ablakról, vágólapra:

1. Nyomjuk meg a 'CTRL + ALT + Print Screen' billentyűkombinációt.

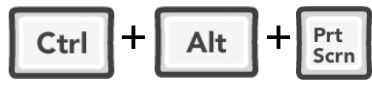

Illesszük be a képet szövegszerkesztőbe, vagy egy e-mail programon belül megnyitott új levélbe a 'CTRL + V' billentyűkombinációval.

### Képernyőkép készítése tetszőlegesen kijelölt területről, vágólapra:

1. Nyomjuk meg a 'CTRL + SHIFT + Print Screen' billentyűkombinációt.

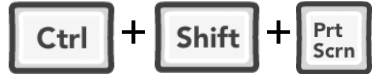

2. A bal egérgomb lenyomva tartásával jelöljünk ki egy területet.

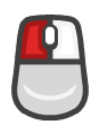

3. Illesszük be a képet szövegszerkesztőbe, vagy egy e-mail programon belül megnyitott új levél-

Ctrl

be a **'CTRL + V'** billentyűkombinációval.

# Macintosh operációs rendszer esetében

#### Teljes képernyőkép készítése képfájlba:

1. Nyomjuk meg a 'Command + Shift + 3' billentyűkombinációt.

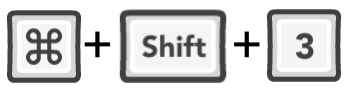

2. A képet az asztalon találjuk meg. (Magyar nyelv esetén "Képernyőfotó.." néven keressük.) Csatoljuk a levelünkhöz.

| <b>É</b> | Finder      | Fájl | Szerkesztés                | Nézet | Ugrás | Ablak | Súgó | 0 | 0 | 9 | V 18:35 | Q         | Ξ |
|----------|-------------|------|----------------------------|-------|-------|-------|------|---|---|---|---------|-----------|---|
|          |             |      |                            |       |       |       |      |   |   |   |         |           |   |
|          |             |      |                            |       |       |       |      |   |   |   | 110-1   | N         |   |
| 20       | -           |      | and the second second      |       |       |       |      |   |   |   |         | - Section |   |
|          |             |      |                            |       |       |       |      |   |   |   |         | Nires     | h |
| 1        | Screen Shot |      |                            |       |       |       |      |   |   |   |         |           |   |
| 20       | 157.23.     | 58   | Képernyőfotó<br>2015- 8342 | 0     |       |       |      |   |   |   |         |           |   |
| 1        |             |      | 2013                       |       |       |       |      |   |   |   |         |           |   |

#### Teljes képernyőkép készítése vágólapra:

1. Nyomjuk meg a 'Command + Control + Shift + 3' billentyűkombinációt.

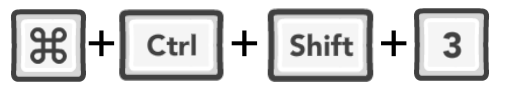

2. A képet a vágólapról a **'Command + v'** billentyűkombinációval illeszthetjük be egy szövegszerkesztőbe, vagy az e-mail kliensünkbe.

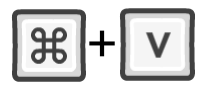

### Képernyőkép készítése egy bizonyos ablakról, képfájlba:

1. Nyomjuk meg a 'Command + Shift + 4' billentyűkombinációt.

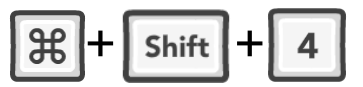

2. Nyomjuk meg a 'Space'-t.

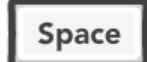

3. Vigyük az egérmutatót a lefotózni kívánt ablak fölé, majd kattintsunk **bal egér gombbal**.

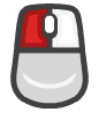

#### Képernyőkép készítése egy bizonyos ablakról, vágólapra:

 Nyomjuk meg a 'Command + Control + Shift + 4' billentyűkombinációt, majd nyomjuk meg a 'Space'-t. Vigyük az egérmutatót a lefotózni kívánt ablak fölé, majd kattintsunk bal egér gombbal.

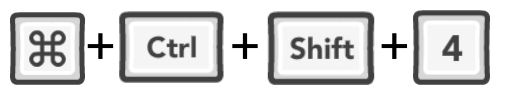

2. Nyomjuk meg a **'Space'**-t.

Space

3. Vigyük az egérmutatót a lefotózni kívánt ablak fölé, majd kattintsunk **bal egér gombbal**.

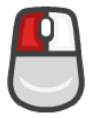

Képernyőkép készítése tetszőlegesen kijelölt területről, képfájlba:

1. Nyomjuk meg a 'Command + Shift + 4' billentyűkombinációt.

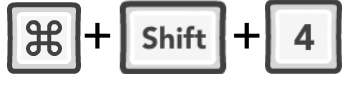

2. A bal egérgomb lenyomva tartásával jelöljünk ki egy területet.

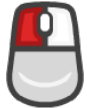

### Képernyőkép készítése tetszőlegesen kijelölt területről, vágólapra:

1. Nyomjuk meg a **'Command + Control + Shift + 4'** billentyűkombinációt.

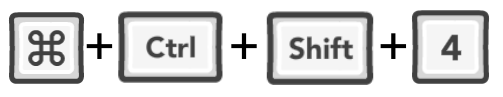

2. A bal egérgomb lenyomva tartásával jelöljünk ki egy területet.

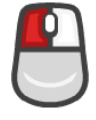

3. A képet a vágólapról a **'Command + v'** billentyűkombinációval illeszthetjük be egy szövegszerkesztőbe, vagy az e-mail kliensünkbe.

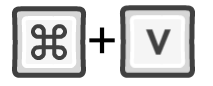